## 家庭におけるタブレット端末の接続テスト実施手順

【以下の手順で、結果票の当てはまるところに〇を記入ください】

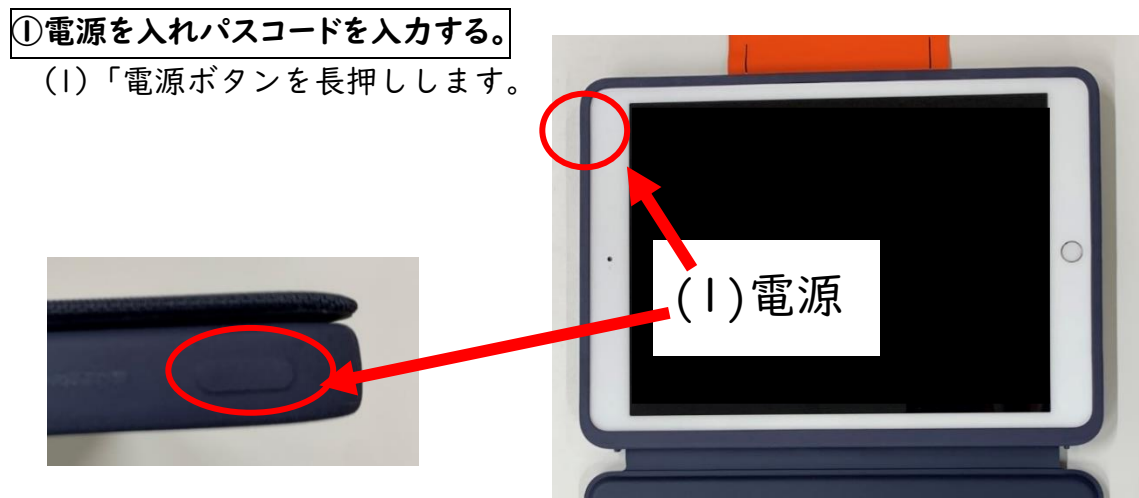

(2)すでに電源が入っている場合には、 ホームボタンを押します。

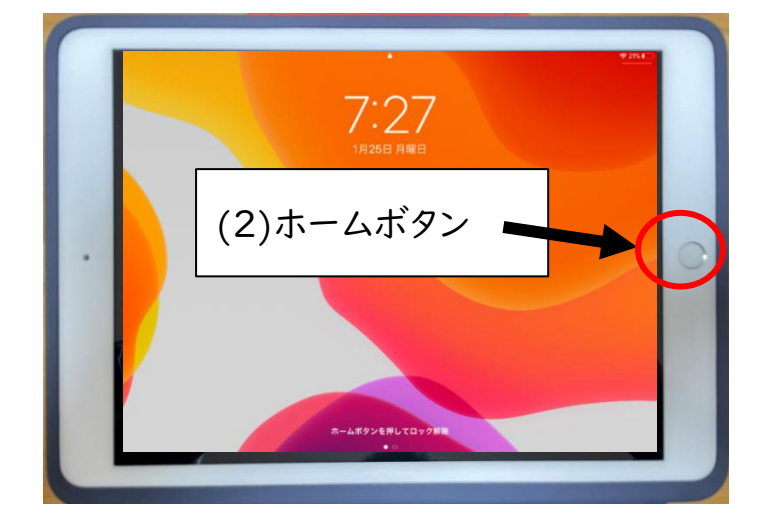

(3)パスコードを入力します。

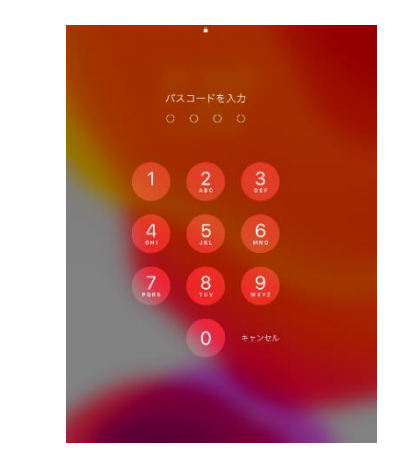

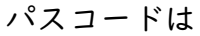

4321 <sub>TT.</sub>

(4)このようなホーム画面が表示されれば、結果票の①の"できた"に「〇」を記入してくだ

さい。

(アプリの位置や種類・数が図と 違う場合はあります。)

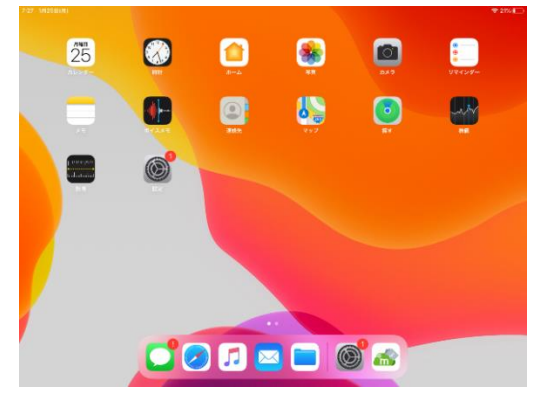

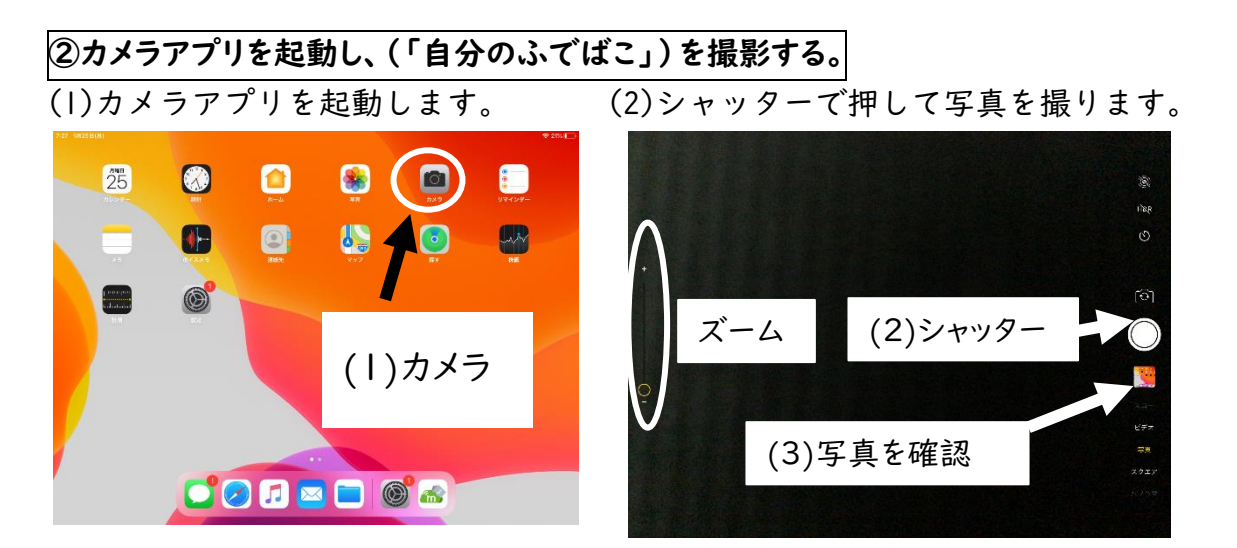

(3)シャッターの下の□を押し、撮った写真が見えれば、結果票の②の"できた"に「O」を 記入してください。

③学習アプリ(小学3年生算数)の(時こくと時間)を解く。
(1)(小学3年生算数)をタップします。

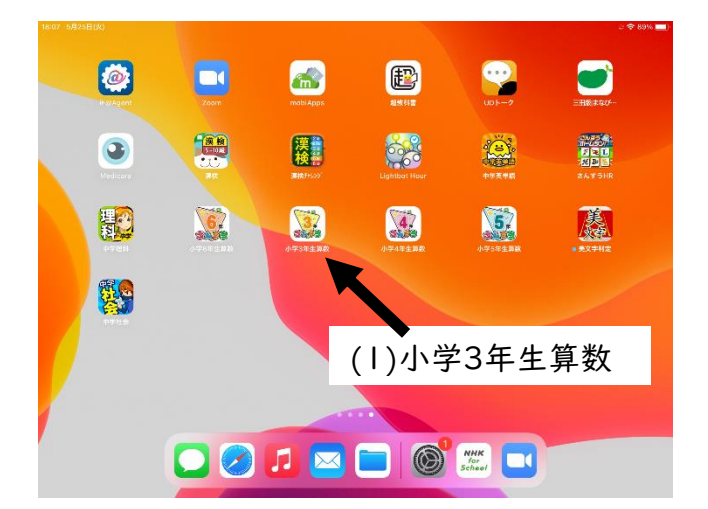

(2)(時刻と時間 スタート)をタップします。

(3) (スタート) をタップ

(4)問題に答える。

(5) 最後までできれば 結果票の③の"できた"に「O」を記入してください。

## ~ここからは Wi-Fi に接続できる場合のみ行ってください~

| (4)設            | 定か       | ら家庭            | の Wi                                      | -Fiに        | 接続す             | る。           |                             |                                                                              |               |  |
|-----------------|----------|----------------|-------------------------------------------|-------------|-----------------|--------------|-----------------------------|------------------------------------------------------------------------------|---------------|--|
| (1)讀            | 殳定ア      | アプリ            | をタッ                                       | プする         | )<br>• •        |              | (2)Wi-Fi を                  | タップする。                                                                       |               |  |
| 13:30 4/f16B(æ) | _        | 2              |                                           |             | _               | ÷≁8%         | 13:30 4月16日(金)              | Wi-Fi                                                                        | \$9% <b>-</b> |  |
|                 | kelTire. | 16<br>7429-    |                                           | ш<br>л-д    | 20              | <u>و برد</u> |                             | Wi-Fi                                                                        |               |  |
|                 |          |                | -                                         | _           | -               | _            | このiPadは三田市教育委員会によって熊均/管理されて | ✓ SandaGK1P<br>プライパシーに更する警告                                                  | ≗ ≑ ()        |  |
|                 |          |                |                                           |             | <b>0</b>        |              | います。 テバイスの批連に同するからい情報…      | マイネットワーク                                                                     |               |  |
|                 |          |                |                                           |             |                 |              |                             | kensyu100                                                                    | ≗ ≑ ()        |  |
|                 | A        |                | 0                                         | <b>s</b> tv | ar and a second | party spect  | Apple D. Libbo. APTP CHIA   | sc_sanda                                                                     | ≜ ≑ (])       |  |
|                 | ap Store | 2.2            | Podcast                                   | TV          | *0              | 8.8          | P                           | ぼかのネットワーク                                                                    |               |  |
| 6               |          |                |                                           |             |                 |              | 😒 Wi-Fi SandaGK1P           | kensyuTV                                                                     | ≜ ବ ()        |  |
|                 |          |                |                                           |             |                 |              | 3 be table πν               | SPWN_H37_2FD377                                                              | ê 🗢 🚯         |  |
|                 |          | ζ              |                                           |             |                 |              |                             |                                                                              |               |  |
|                 |          |                | ) 設定                                      | · 🗾         |                 |              |                             |                                                                              | 送知 >          |  |
| 1               |          | (.) 422        |                                           |             |                 |              | ■ おやすみモード                   | 接続したことの高るネットワークに自動的に接続します。接続したことのあるネットワークが見つからない場合は、<br>教術可能なネットワークをお知らせします。 |               |  |
|                 |          | -0             | -                                         |             |                 |              | 🗾 スクリーンタイム                  |                                                                              |               |  |
|                 |          |                | <b>1</b> 🖂                                |             |                 |              |                             |                                                                              |               |  |
|                 |          | and the second | and strength of the local division of the |             |                 |              | ₩                           |                                                                              |               |  |

(3)家庭の Wi-Fi 名をタップする。(必要に応じてパスワードも入力する)

| 13:30 4月16日(金)                                        | 11. E                                                                    | 🌩 89% 🔳)        | 設定                                           | Wi-Fi                     |                |
|-------------------------------------------------------|--------------------------------------------------------------------------|-----------------|----------------------------------------------|---------------------------|----------------|
| 設定                                                    | WI-FI                                                                    |                 | このiPadは「田市永行委員会によって転現<br>います。デバイスの監理に関する詳しい情 | "kensyuTV"のバスフードを入力してください |                |
| Q. 檢索                                                 | Wi-Fi                                                                    |                 | キャンセ                                         | セル パスワードを入力 操派            |                |
| このiPadは三田市教育委員会によって影響/管理されて<br>います。 デバイスの監理に関する新しい情報… | ✓ SandaGK1P<br>フライバシーに更する音音                                              | <b>≜ ≑ (j</b> ) | Apple ID, iClaud, X77 /K27-                  | - 4                       | ê 🗢 (j)        |
| Andard Planet Alford Mark                             | kensyu100                                                                | ≜ ≑ ()          | 🈕 根内モード                                      |                           | <b>₽</b> ≑ (ĵ) |
|                                                       | sc sanua                                                                 | ≜ 奈 🚺           | 🛜 Wi-Fi Sa                                   | <b>T</b>                  |                |
| ▶ 機内モード                                               | ほかのチー アーク                                                                |                 | 8 Bluetooth                                  |                           | ê 🗢 🛈          |
| 😒 Wi-Fi SandaGK1P                                     | kensy V                                                                  | ۵ 🕈 🚺           | 6 通知                                         | (3)必要ならばパス                | ê 🗢 (j)        |
| 8 Bluetooth オン                                        | ੂ (3)家庭の Wi-Fi                                                           | <u>(</u> )      | אעליל                                        | ワードを入力                    |                |
| 1 通知                                                  | タキロップ                                                                    |                 | ちやすみモード                                      | 1 27 275                  | 遥如 >           |
| ◀● サウンド                                               | <sub>接続</sub> 石をソツノ。                                                     | HI >            | X スクリーンタイム                                   |                           | ークが見つからない場合は、  |
| ▶ おやすみモード                                             | 接続しいことのロシアンドン・シャロMINITERCとより、IRMにんとといいシアンドン・ション。<br>接続可能なネットワークをお加らはします。 | www.walt.       | <b>—</b> #                                   |                           |                |
| スクリーンタイム                                              |                                                                          |                 |                                              |                           |                |
|                                                       |                                                                          |                 | 画面表示と明るさ                                     |                           |                |
| ₩ −fg                                                 |                                                                          |                 |                                              |                           |                |

(4)家庭の Wi-Fi 名が出てこない場合は、「その他」を選び家庭の Wi-Fi 名とパスワードを入 カ。 wfi

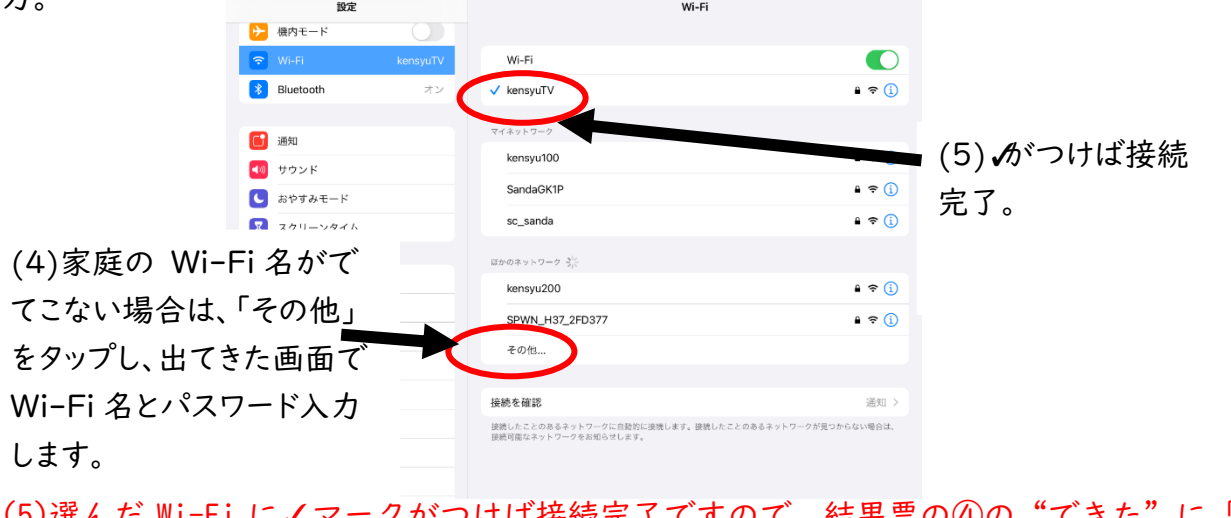

(5)選んだ Wi-Fi に√マークがつけば接続完了ですので、結果票の④の"できた"に「O」 を記入してください。

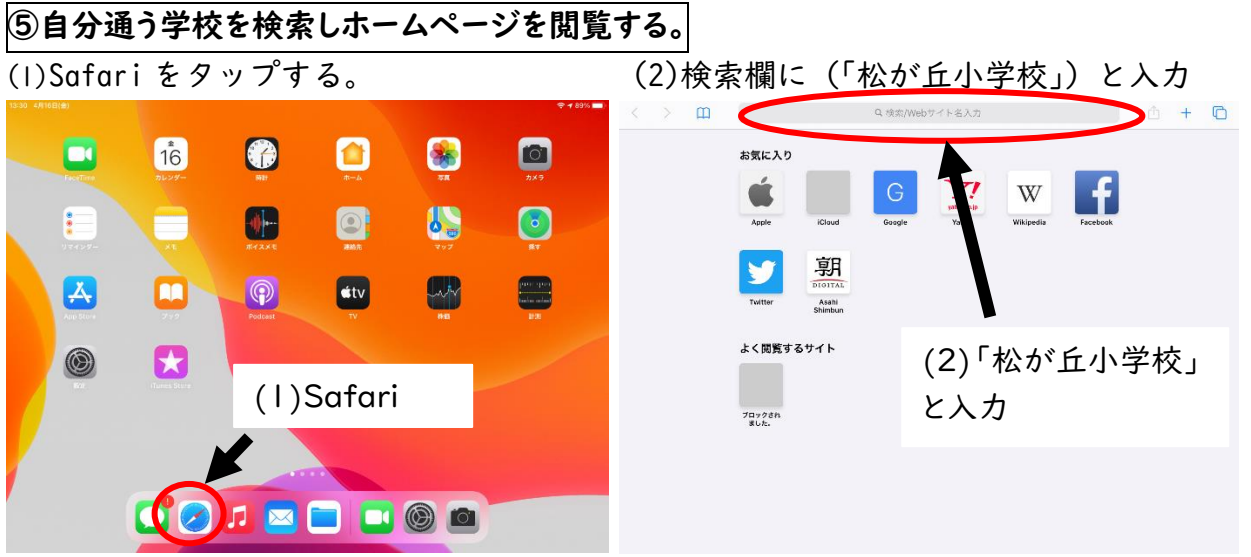

(3)「三田市立松が丘小学校」のホームページを見ることを見ることができれば、結果票の ⑤の"できた"に「〇」を記入してください。

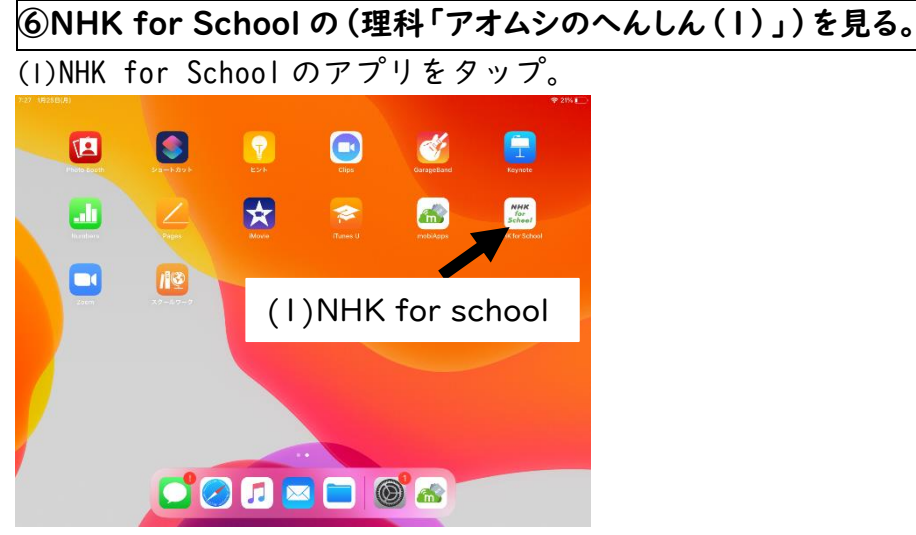

- (2)画面左上にある「けんさく」をタップする。「理科」「3年」を選んで「けんさく」をタップする。
- (3)「アオムシのへんしん(I)」をタップ。
- (4)「アオムシのへんしん(1)」を最後まで見ることができれば、結果票の⑥の"できた" に「**O**」を記入してください。

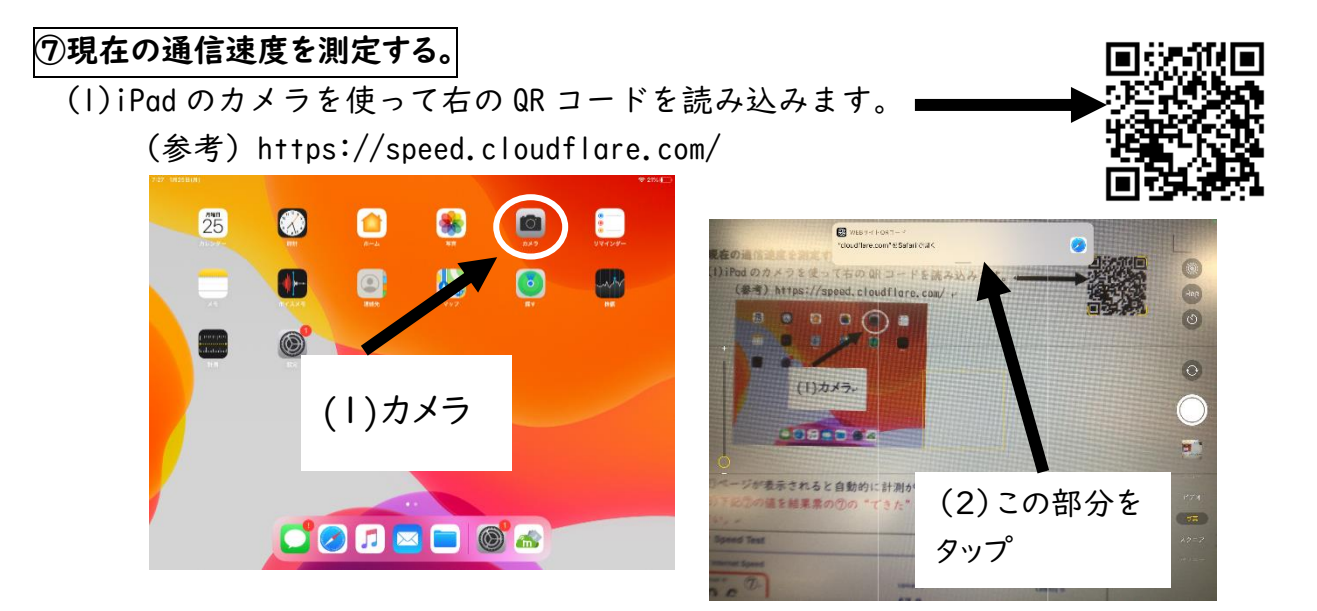

- (2) カメラで QR コードに近づけると認識し、上部に「"cloudflare.com"を safari で開く」と表示されるので、そこをタップします。
- (3) ページが表示されると自動的に計測が始まります。停止するまで数秒待ちます。
- (4)下記⑦の値を結果票の⑦の"できた"の下に「表示されている数字(この場合は 99.6)」 を記入してください。

|   | Speed Test                  |                     | About                    |
|---|-----------------------------|---------------------|--------------------------|
|   | Your Internet Speed         |                     |                          |
| ٢ | Download 🛛                  | Upload              | Latency                  |
| L | <b>99.6</b> <sub>Mbps</sub> | 57.2 Mbps           | 8.00 ms                  |
|   | 90th percentia              | 90 perofilia        | Jitter 🚯                 |
|   |                             |                     | 2.37 ms                  |
|   | II Pause C Retest S 🕤 🗲     |                     | ⊙ Measured at 6:59:34 PM |
|   |                             |                     |                          |
|   | ∕<br>○インターネット接続速度の実測結果(MI   | bps) Download 【測定いた | だく値】                     |
|   | インターネット接続は上りと下りがあ           | 5り、Downloadは下りで、-   | インターネット                  |
|   | 側からデータを受信する場合の速度。           |                     |                          |
|   | Zoomや動画視聴時には、10~30Mbps程     | 星度があれば可能です。         |                          |
|   | ○インターネット接続速度の実測結果 (MI       | bps) Upload         |                          |
|   | Downloadと反対に、インターネット側       | 則ヘデータを送信する場合(       | の速度。                     |
|   | ○インターネット接続速度の実測結果(ms        | s) Latency          |                          |
|   | 、データを要求してから届くまでの遅延          | Eを示します。             |                          |
|   | 以上で、接続テストは終わりです。6月          | 月28日(月)の iPad を学    | 校へ持ってく                   |
|   |                             |                     |                          |